# MAX-610:ケーブル帳

# ① MAX-610: ケーブル帳IDと領域

- ▶ 設定された規格(ITU/ANSI)によって表示されるケーブル名(ID)が異なる
- ▶ ケーブル名(ID)を追加登録すると全てCableBookSettingsに格納される。
- ➤ CableBookSettingsに作成されたケーブル名(ID)のみ削除可能

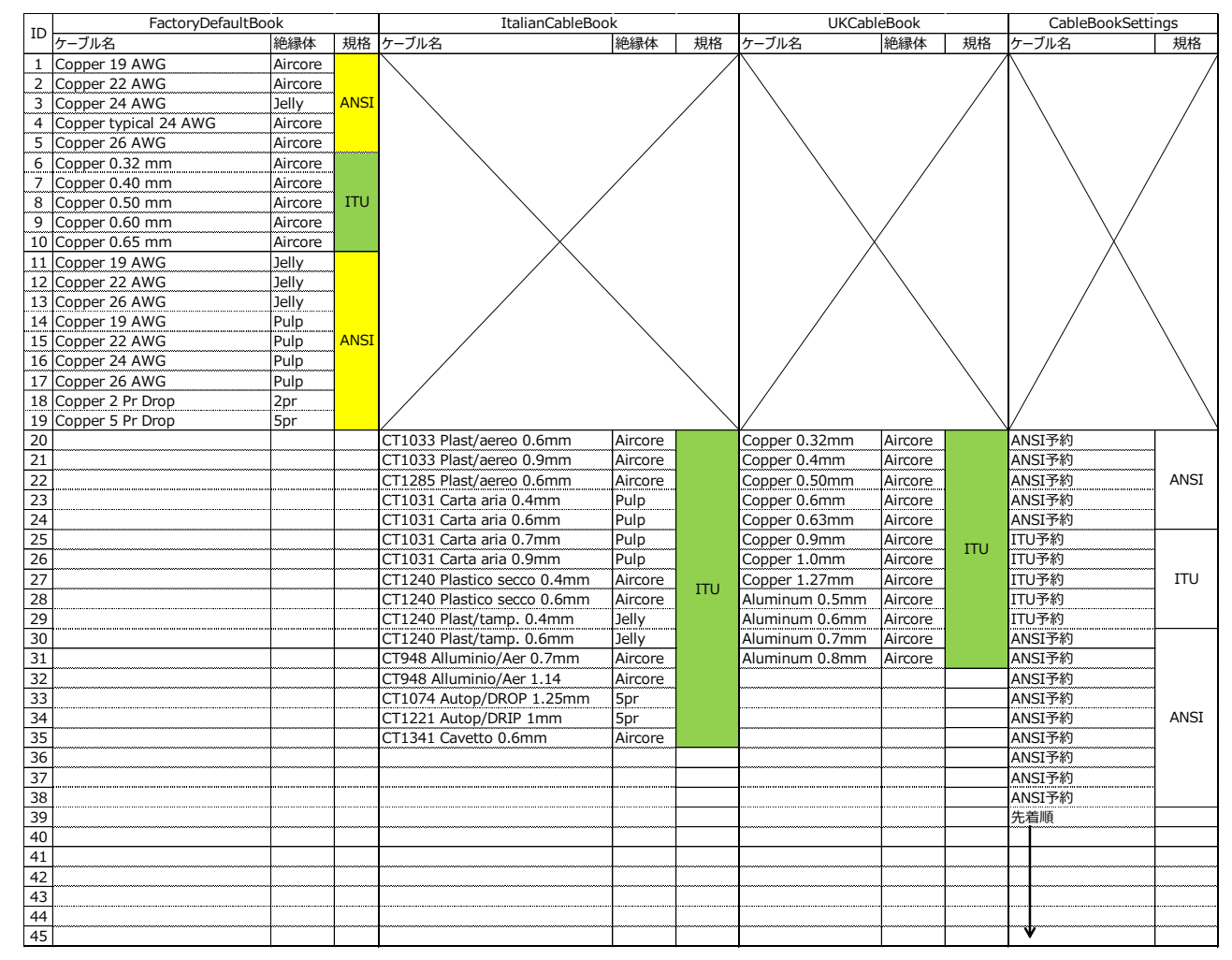

#### ▶ 電源ON後、以下の手順でケーブル帳設定メニュー画面を表示

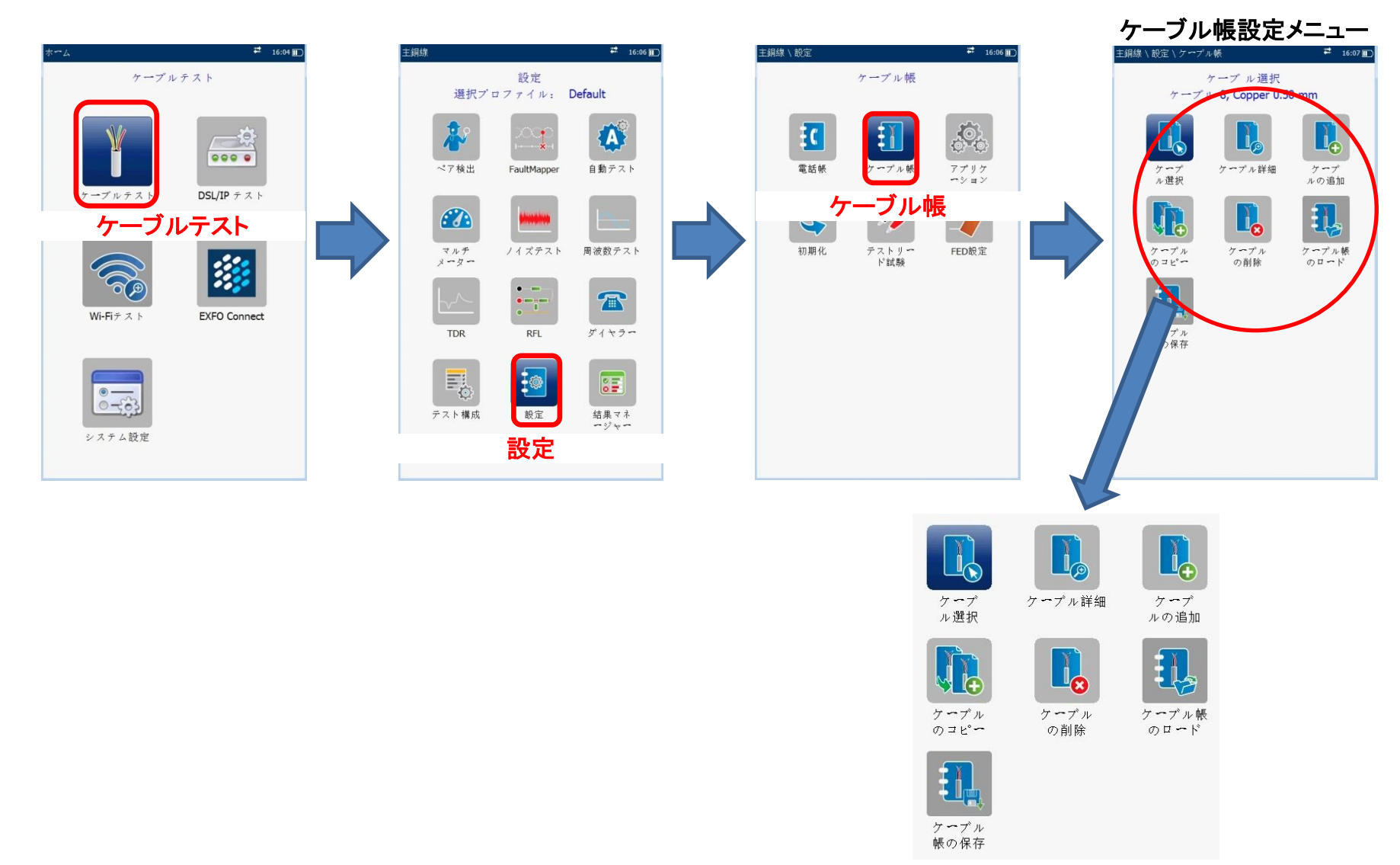

# ③ MAX-610:ケーブル帳のバックアップ作成手順

≻ ケーブル帳の保存は、本体もしくはUSBに保存可能
> USBに保存する場合は、操作前にUSBを接続しておくこと

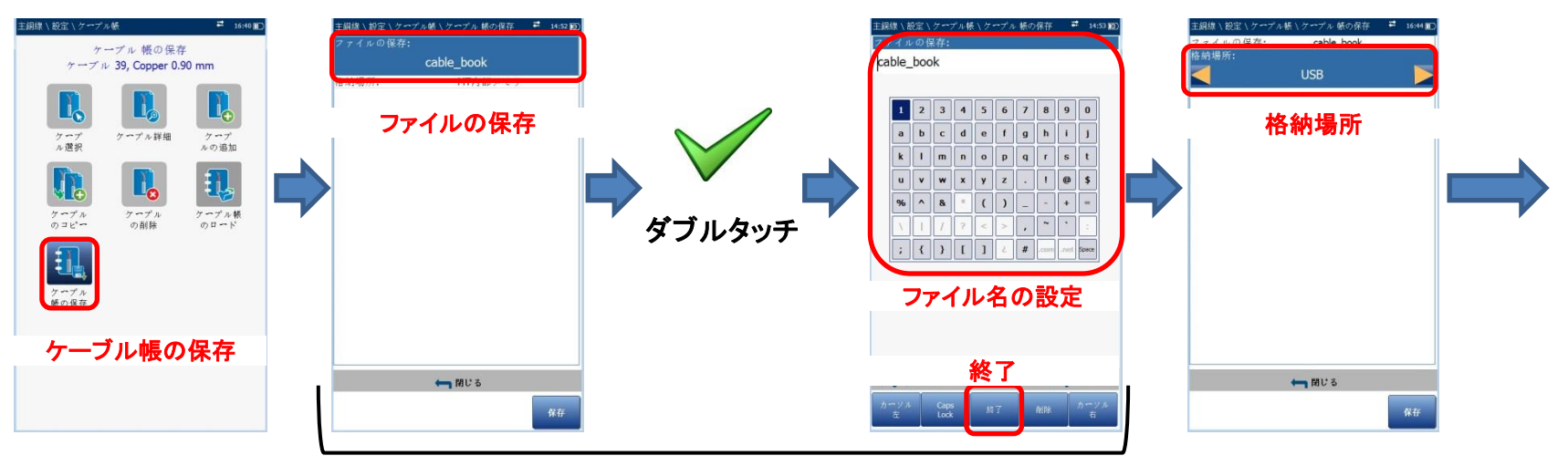

必要な場合のみ実施

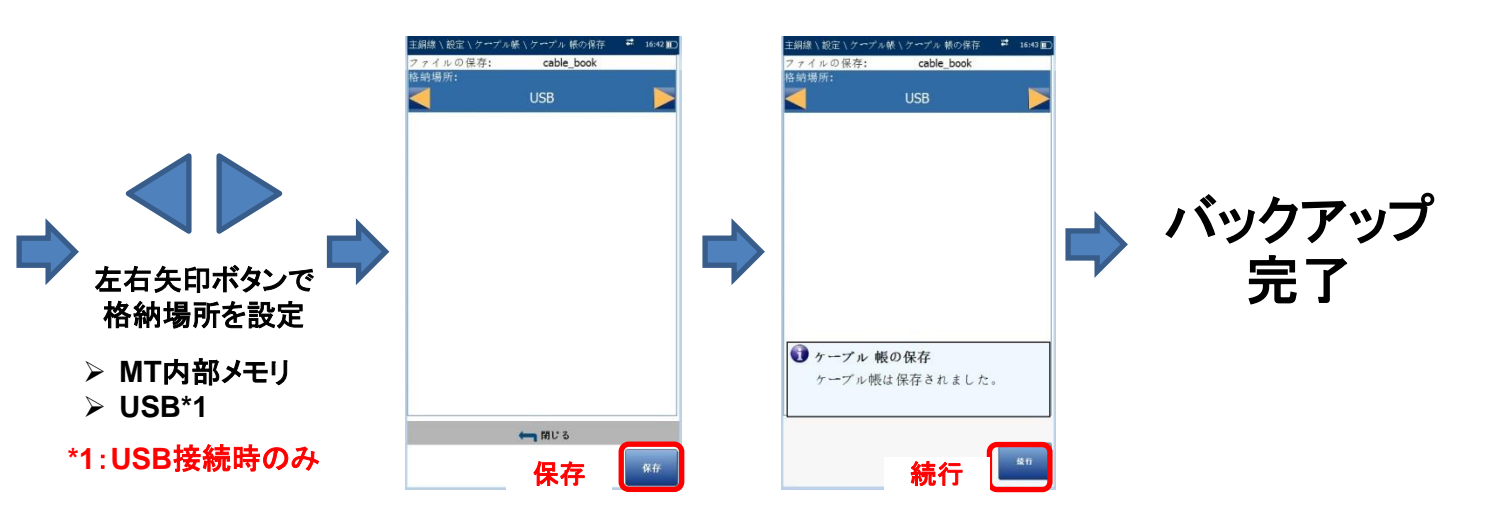

# ④ MAX-610:ケーブル帳のロードと確認手順

■ ケーブル帳のロード

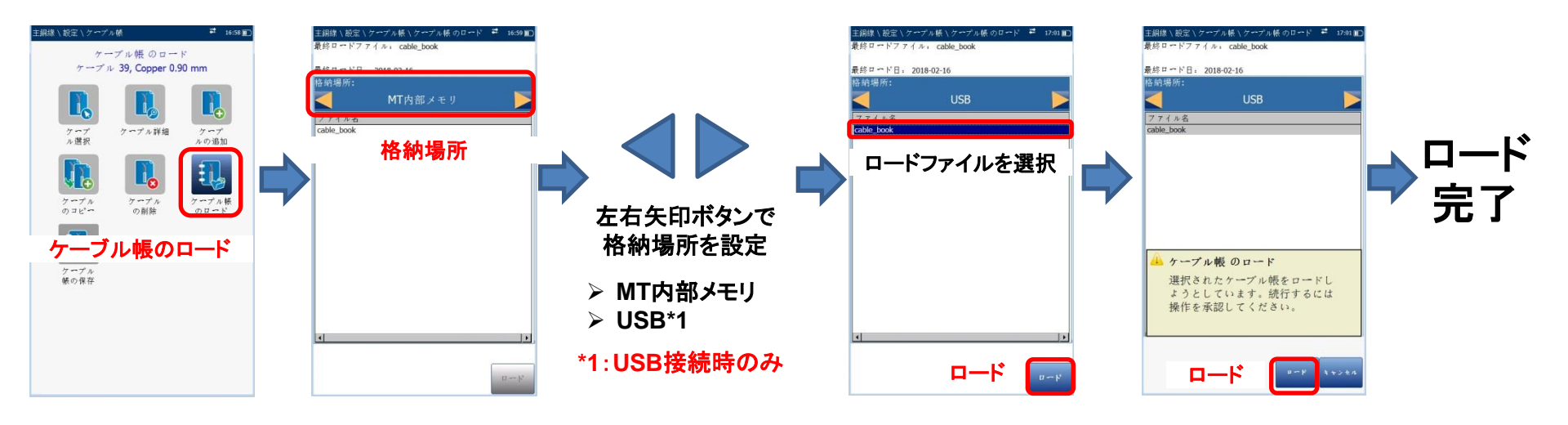

■ ロードの確認

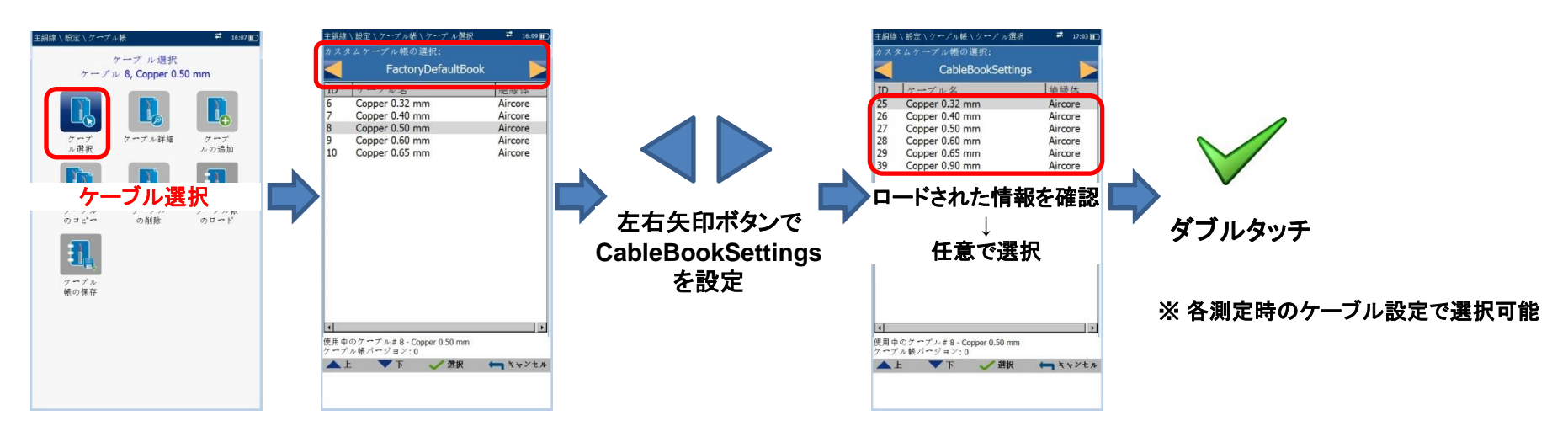